## Brugsanvisning

## **Relief CD-DVD etiketter**

Åbn CD-DVD skabelonen i Word, hvor du vil finde markeringer af to stks. CD-DVD etiketter. Herunder kan indsættes billeder og tekst og printes direkte ud fra Word. For at indsætte billede klik da på [Indsæt] → [Billede] (Fig. 1) og vælg det ønskede billede.

Ønskes tekst indsat kan klikkes [Indsæt] → [WordArt] (Fig.2) hvorefter den ønskede tekst skrives.

For at flytte teksten højreklik på WordArt objektet og vælg [Formater WordArt] →[Layout] → [Foran tekst] og klik OK. Herefter kan WordArt objektet trækkes til den ønskede placering

<u>Bemærk:</u> Da printeres præcision kan variere, er CD-DVD'en på skabelonen større end selve etiketten på papiret for at sikre at man kan få hele baggrunden med. Derfor anbefales det, at man placerer tekst og andre vigtige info mindst 0,5 mm fra kanten på CD-DVD skabelonen og tilsvarende skal billeder og baggrunde, der skal dække hele etiketten trækkes minimum 0,5 mm *udover* kanten (Fig.3).

Det er yderligere vigtigt ved udskrift, at printindstillinger justeres så selve printet centreres på siden og at printet ikke skaleres. Printes der fra Word 2007 og nyere er disse indstillinger ikke nødvendige. Derimod er det vigtigt at sidens margen justeres til 0. Dette gøres i dialogen der åbnes, når man klikker udskrivning (Ctrl+P).

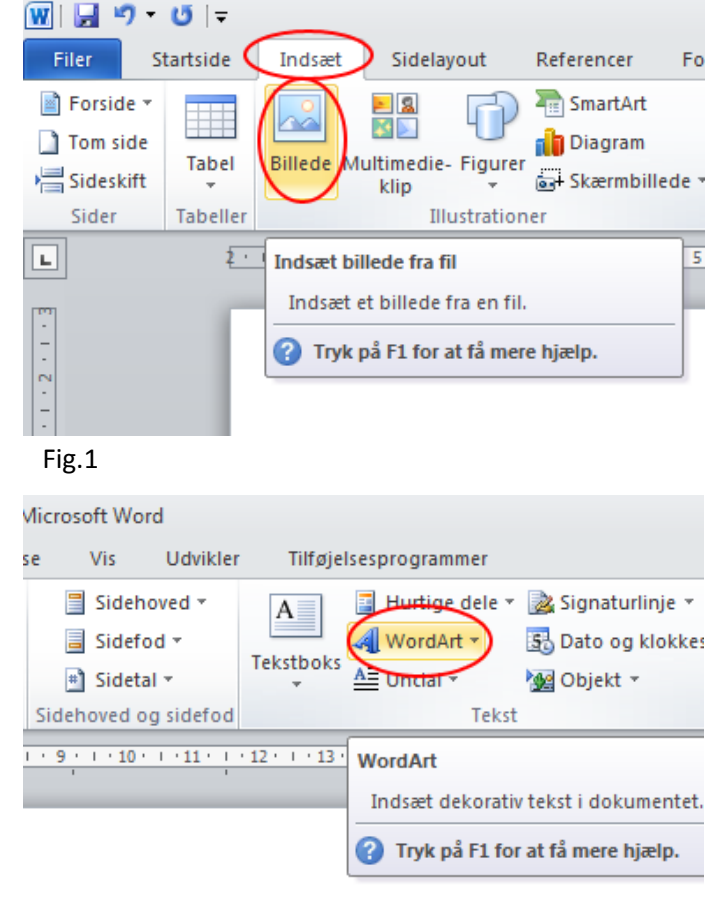

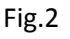

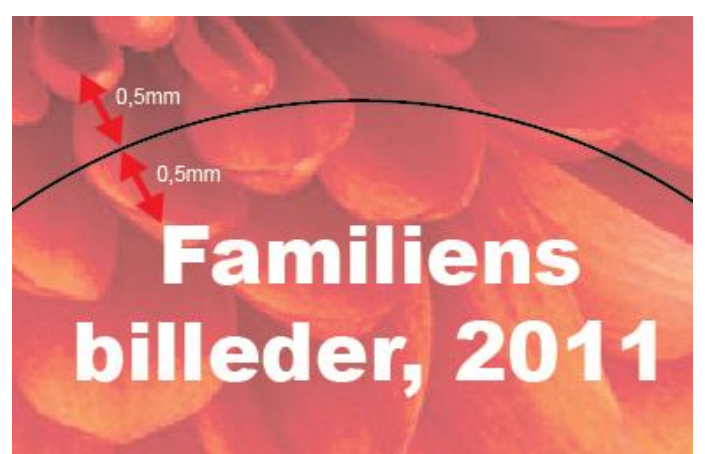

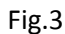